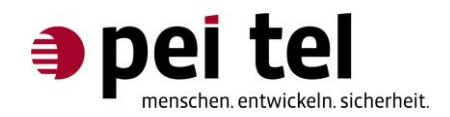

# Das PTCarPhone 5 als Modem verwenden

Application Note 1502

Revision: 1.1 Januar 2017

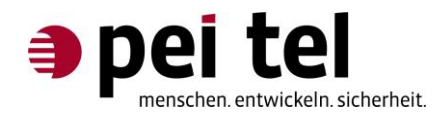

## Inhaltsverzeichnis

| 0 Historie                                                | 4  |
|-----------------------------------------------------------|----|
| 0.1 Relevante Dokumente                                   | 4  |
| 1 Einleitung                                              | 5  |
| 2 Voraussetzungen                                         | 5  |
| 3 Einrichten der Wählverbindung in Windows <sup>®</sup>   | 6  |
| 3.1 Treiberinstallation auf dem PC                        | 6  |
| 3.2 USB-Schnittstelle am PTCarPhone einrichten            | 6  |
| 3.3 Anschluss des USB-Kabels                              | 6  |
| 3.4 Eingabe des Initialisierungsbefehls im Geräte-Manager | 7  |
| 3.5 Einrichten der DFÜ-Verbindung                         | 9  |
| 4 Verbinden und Trennen einer Wählverbindung              | 13 |
| 5 Anhang: Verbindungsdaten                                | 14 |

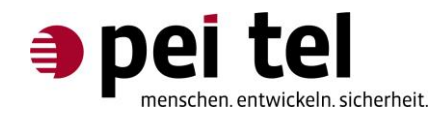

## Abbildungsverzeichnis

| Abbildung 1: Tastenbenennung auf dem PTCarPhone                                  | 6  |
|----------------------------------------------------------------------------------|----|
| Abbildung 2: Systemsteuerung Windows <sup>®</sup> 7                              | 7  |
| Abbildung 3: Geräte-Manager                                                      | 8  |
| Abbildung 4: Eingabezeile des Initialisierungsbefehls                            | 8  |
| Abbildung 5: Systemsteuerung                                                     | 9  |
| Abbildung 6: Netzwerk- und Freigabecenter                                        | 9  |
| Abbildung 7: Eine Verbindung oder ein Netzwerk einrichten                        | 10 |
| Abbildung 8: Verbindung mit dem Internet herstellen 1                            | 10 |
| Abbildung 9: Verbindung mit dem Internet herstellen 2                            | 11 |
| Abbildung 10: Verbindung mit dem Internet herstellen 3                           | 11 |
| Abbildung 11: Verbindung mit dem Internet herstellen 4                           | 12 |
| Abbildung 12: Verbindung mit dem Internet herstellen 5                           | 12 |
| Abbildung 13: Verbindungssymbol bei bestehender Internetverbindung               | 13 |
| Abbildung 14: Verbindungssymbol bei getrennter Internetverbindung                | 13 |
| Abbildung 15: Anzeige der bestehenden Wählverbindung                             | 13 |
| Abbildung 16: Anzeige der bestehenden Wählverbindung mit Trennen-Schaltfläche    | 13 |
| Abbildung 17: Anzeige der bestehenden Wählverbindung mit Verbinden- Schaltfläche | 13 |

## Tabellenverzeichnis

| Tabelle 1: Historie                  | 4  |
|--------------------------------------|----|
| Tabelle 2: Relevante Dokumente       | 4  |
| Tabelle 3: APN und Einwählrufnummern | 14 |

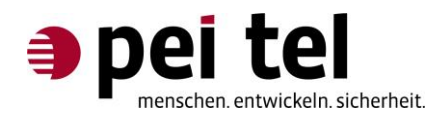

## 0 Historie

| Datum       | Revision | Autor | Bemerkungen      |
|-------------|----------|-------|------------------|
| Juli 2015   | 1.0      | CS    | Erstausgabe      |
| Januar 2017 | 1.1      | CS    | Aktualisierungen |

Tabelle 1: Historie

#### **0.1 Relevante Dokumente**

| Nr. | Name                                   | Dateiname | Bemerkungen                                                                    |
|-----|----------------------------------------|-----------|--------------------------------------------------------------------------------|
| 1   | Benutzerhandbuch<br>PTCarPhone 5 Serie |           | Verfügbar zum Herunterladen auf:<br>http://www.ptcarphone.de/de/downloads.html |
|     |                                        |           |                                                                                |

Tabelle 2: Relevante Dokumente

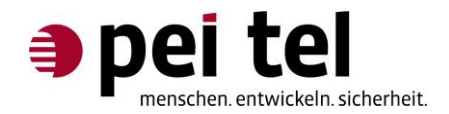

## 1 Einleitung

Dieses Dokument beschreibt das Einrichten einer Wahlverbindung über ein PTCarPhone 5 auf einem Windows<sup>®</sup> 7 PC (auch auf Windows<sup>®</sup> 10, Version 1607, Build 14393.693 getestet).

#### Hinweis:

Das aufgeführte Treiberpaket enthält Komponenten, die nicht unterstützt werden. Nur die im folgenden Dokument beschriebenen Elemente und Funktionen werden unterstützt.

#### 2 Voraussetzungen

- Ein Gerät der PTCarPhone 5 Serie mit UMTS-Modul
- USB-Kabel: USB-A-Stecker Mini-USB-B-Stecker
- Treiberpaket für Windows<sup>®</sup> (Das Treiberpaket können Sie bei pei tel anfragen)

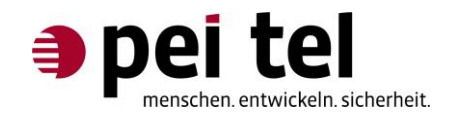

## 3 Einrichten der Wählverbindung in Windows<sup>®</sup>

#### 3.1 Treiberinstallation auf dem PC

Installieren Sie das Treiberpaket auf dem PC. Folgen Sie dazu dem Installationsassistenten.

#### 3.2 USB-Schnittstelle am PTCarPhone einrichten

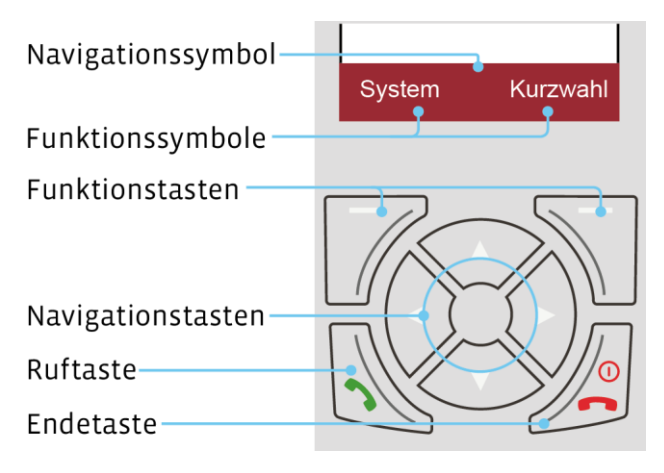

Abbildung 1: Tastenbenennung auf dem PTCarPhone

Folgende Einstellung muss auf dem PTCarPhone vorgenommen werden:

- 1. Funktionstaste **System** drücken.
- 2. Konfiguration auswählen und mit der Funktionstaste OK bestätigen.
- 3. Den Geräte-Code eingeben. Der Geräte-Code ist bei Auslieferung 0000.
- 4. **USB-Schnittstelle** auswählen und mit der Funktionstaste **OK** bestätigen.
- 5. Modem auswählen und mit der Funktionstaste OK bestätigen.
- 6. Das Menü mit der **Endetaste** verlassen.

#### 3.3 Anschluss des USB-Kabels

Das USB-Kabel in die USB-Anschlüsse der Elektronikbox (TPU) und des PCs stecken.

Auf dem Bildschirm des PCs erscheint die Meldung "Neue Hardware gefunden" und die Gerätetreiber werden installiert.

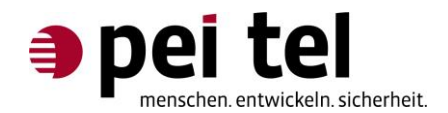

#### 3.4 Eingabe des Initialisierungsbefehls im Geräte-Manager

**HINWEIS:** Einige Initialisierungsbefehle sind bereits im PTCarPhone hinterlegt. Wenn es ohne nicht funktioniert, dann muss diese Befehlszeile eingetragen werden.

1. Den Geräte-Manager mit **Start > Systemsteuerung > Geräte-Manager** aufrufen:

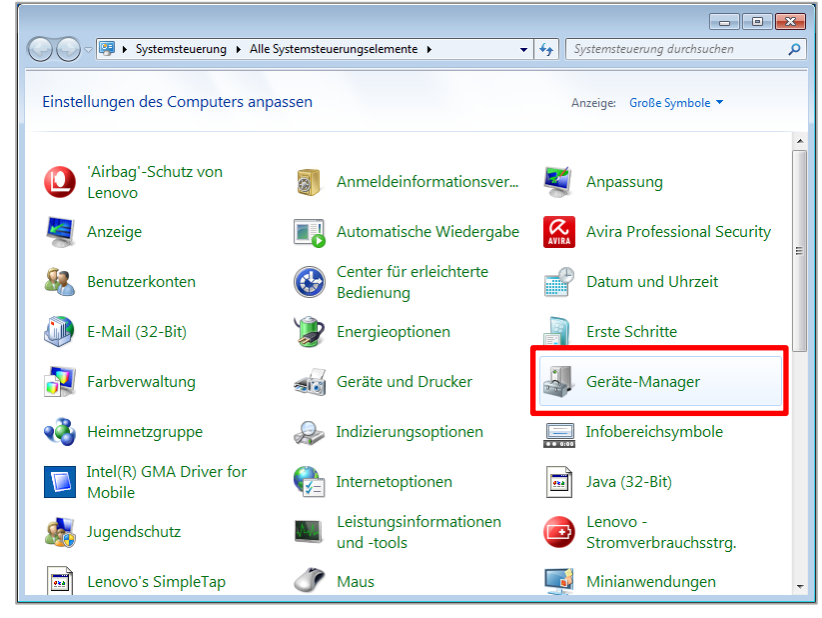

Abbildung 2: Systemsteuerung Windows<sup>®</sup> 7

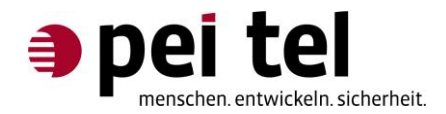

2. Im Gerätemanager muss unter Modem "Telit Mobile Highspeed Modem" angezeigt werden.

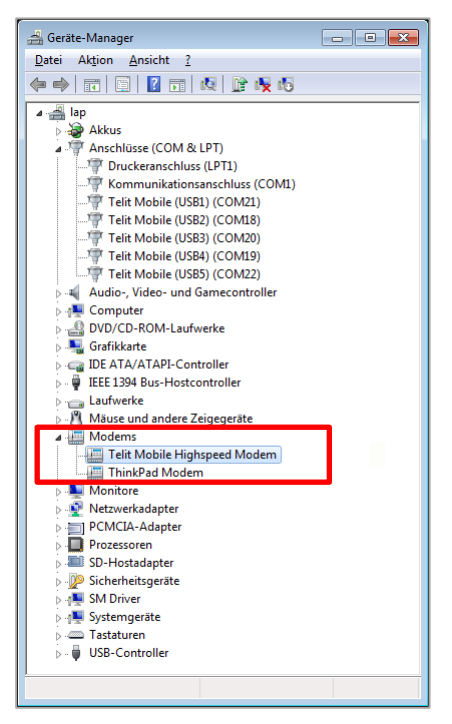

Abbildung 3: Geräte-Manager

 Rechts-Klick auf das "Telit Mobile Highspeed Modem", Eigenschaften auswählen. Auf der Karteikarte Erweitert den Initialisierungsbefehl Ihres Mobilfunkanbieters eingeben, und das Fenster mit OK schließen.

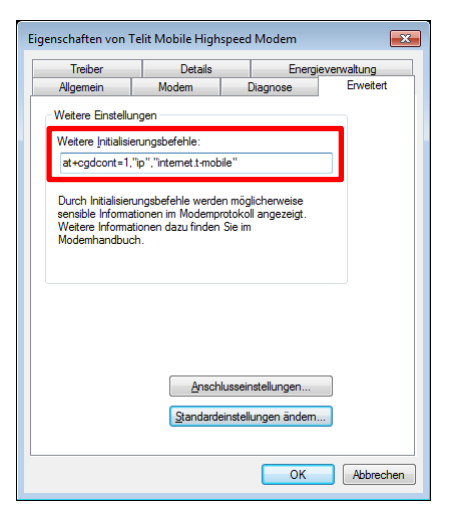

Abbildung 4: Eingabezeile des Initialisierungsbefehls

Mehr zum Thema "Initialisierungsbefehle" finden Sie im Anhang.

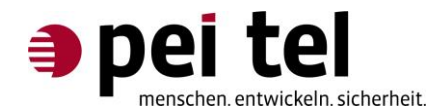

#### 3.5 Einrichten der DFÜ-Verbindung

 Die Systemsteuerung mit Start > Systemsteuerung aufrufen und Netzwerk- und Freigabecenter öffnen.

|        |                                                                                                    |            |                                       |                             |                                      |        |                                        | × |
|--------|----------------------------------------------------------------------------------------------------|------------|---------------------------------------|-----------------------------|--------------------------------------|--------|----------------------------------------|---|
| 00     | Systemsteuerung ► Alle Systemsteuerung ► Alle Systemsteuerung ► Systemsteuerung ► Systemsteuerung ► Systemsteuerung ► Systemsteuerung ► Systemsteuerung ► Systemsteuerung ► Systemsteuerung ► Systemsteuer | /stemstei  | uerungselemente 🕨                     |                             |                                      | ✓ 4 Sj | rstemsteuerung durchsuchen             | م |
| Einste | ellungen des Computers anpa                                                                                                    | ssen       |                                       |                             |                                      | Ar     | izeige: Große Symbole 🔻                |   |
| 0      | 'Airbag'-Schutz von<br>Lenovo                                                                                                    | 0          | Anmeldeinformationsver                |                             | Anpassung                            | 4      | Anzeige                                |   |
|        | Automatische Wiedergabe                                                                                                    | AVIRA      | Avira Professional Security           | 82                          | Benutzerkonten                       | ¢      | Center für erleichterte<br>Bedienung   |   |
| P      | Datum und Uhrzeit                                                                                                    | ٩          | E-Mail (32-Bit)                       | ٢                           | Energieoptionen                      |        | Erste Schritte                         |   |
| 2      | Farbverwaltung                                                                                                    | -          | Geräte und Drucker                    | j.                          | Geräte-Manager                       | •      | Heimnetzgruppe                         |   |
| æ      | Indizierungsoptionen                                                                                                    |            | Infobereichsymbole                    |                             | Intel(R) GMA Driver for<br>Mobile    | P=     | Internetoptionen                       | Е |
| •••    | Java (32-Bit)                                                                                                    |            | Jugendschutz                          | $\mathcal{N}_{\mathcal{U}}$ | Leistungsinformationen<br>und -tools |        | Lenovo -<br>Stromverbrauchsstrg        |   |
| •••    | Lenovo's SimpleTap                                                                                                    | Ĩ          | Maus                                  |                             | Minianwendungen                      | 4      | <u>Netzwerk- und</u><br>Freigabecenter |   |
| K      | Ordneroptionen                                                                                                    |            | Ortungs- und andere<br>Sensoren       | Ø                           | Power Manager (32-Bit)               |        | Problembehandlung                      | 1 |
|        | Programme und<br>Funktionen                                                                                                    |            | RapidBoot HDD<br>Accelerator (32-Bit) | ٩                           | Region und Sprache                   | -      | RemoteApp- und<br>Desktopverbindungen  |   |
| A      | Schriftarten                                                                                                    | Y          | Sichern und<br>Wiederherstellen       | 9                           | Sound                                | Ŷ      | Spracherkennung                        |   |
| ۲      | Standardprogramme                                                                                                    | $\bigcirc$ | Synchronisierungscenter               |                             | System                               |        | Taskleiste und Startmenü               |   |
| 0      | Tastatur                                                                                                    | Ĺ7.        | Telefon und Modem                     | <u>_</u>                    | Verwaltung                           | 1      | Wartungscenter                         | - |

Abbildung 5: Systemsteuerung

2. Auf Neue Verbindung oder neues Netzwerk einrichten klicken.

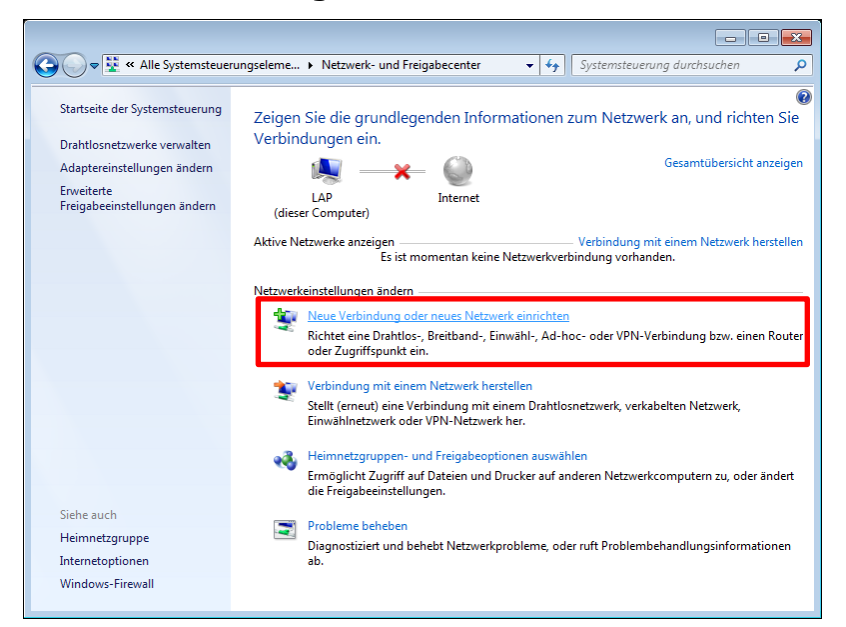

Abbildung 6: Netzwerk- und Freigabecenter

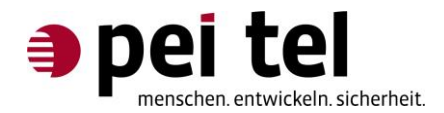

3. "Verbindung mit dem Internet herstellen" auswählen und Weiter klicken

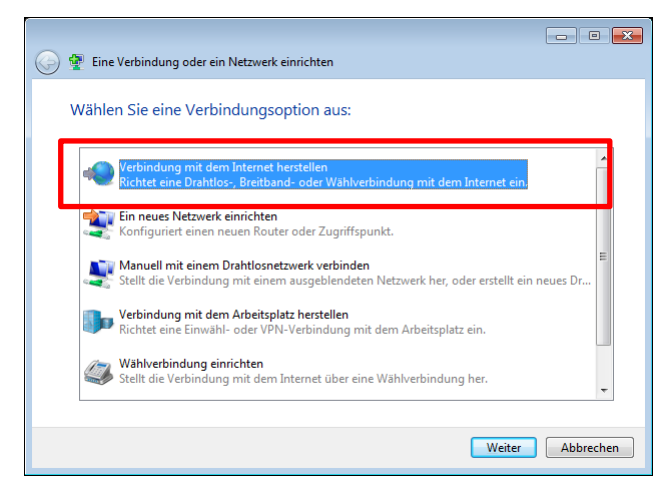

Abbildung 7: Eine Verbindung oder ein Netzwerk einrichten

4. "Nein, eine neue Verbindung erstellen" auswählen und **Weiter** klicken.

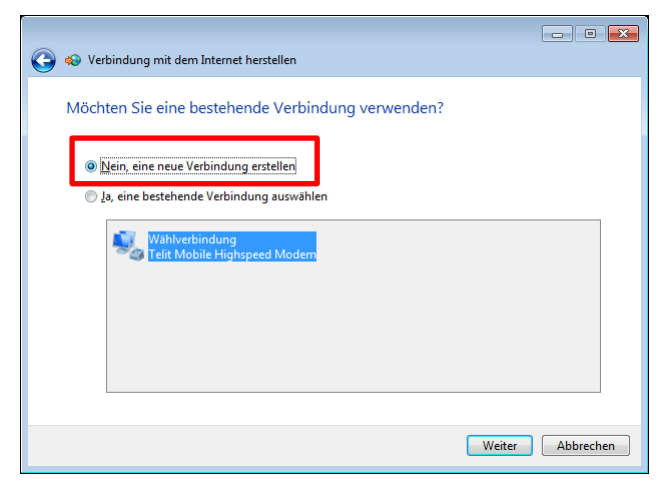

Abbildung 8: Verbindung mit dem Internet herstellen 1

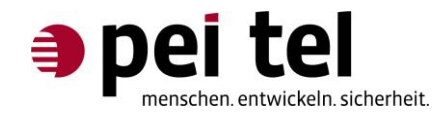

5. Wählverbindung anklicken.

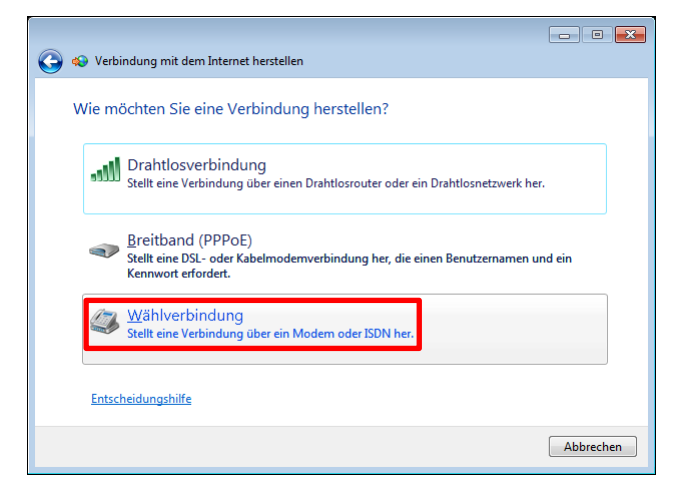

Abbildung 9: Verbindung mit dem Internet herstellen 2

6. Telit Mobile Highspeed Modem anklicken.

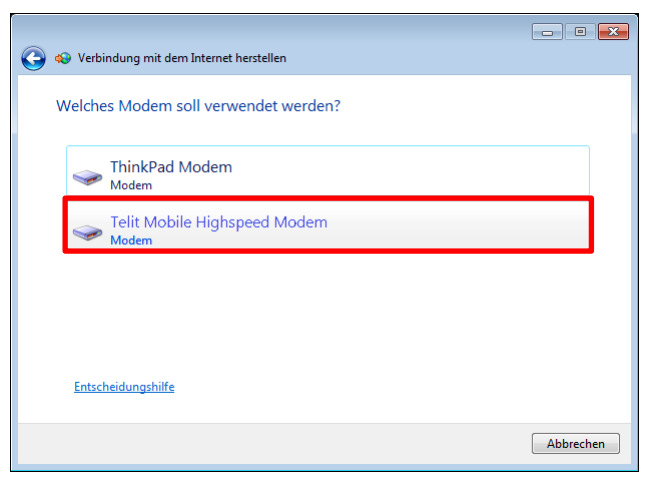

Abbildung 10: Verbindung mit dem Internet herstellen 3

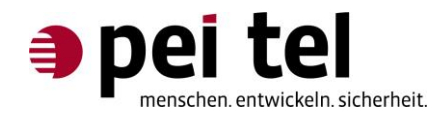

7. Als Einwählrufnummer **\*99#** (die Einwählrufnummer kann je nach Mobilfunkanbieter eine andere sein) eingeben und auf **Verbinden** klicken.

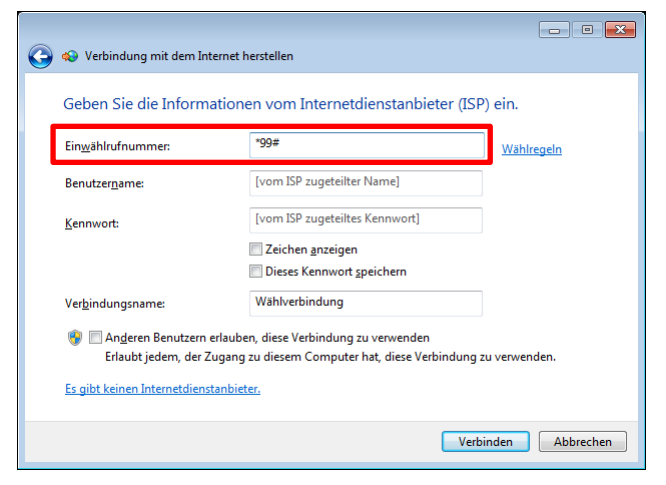

Abbildung 11: Verbindung mit dem Internet herstellen 4

8. **Internetbrowser aufrufen** anklicken (empfohlen), um die Verbindung zu testen und das "Netzwerk und Freigabecenter" schließen.

| 🕒 🗉 🕰                                                                                                    |
|----------------------------------------------------------------------------------------------------|
| Die Verbindung mit dem Internet wurde hergestellt.                                                                                                    |
| i 💐 🎱                                                                                                    |
| → Internetbrowser aufrufen                                                                                                    |
| Klicken Sie zum Herstellen der zukünftigen Verbindung mit dem Internet auf der<br>Taskleiste mit der linken Maustaste auf das Netzwerksymbol, und klicken Sie dann<br>auf die gerade erstellte Verbindung. |
| Schließen                                                                                                    |

Abbildung 12: Verbindung mit dem Internet herstellen 5

**HINWEIS:** Während dem Bestehen der Internetverbindung, steht das PTCarPhone weiter für alle anderen Funktionen zur Verfügung.

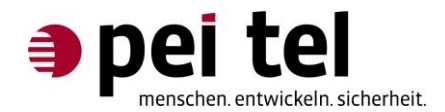

### 4 Verbinden und Trennen einer Wählverbindung

Die eingerichtete Wählverbindung kann über die Verbindungssymbole in Taskleiste getrennt und wieder verbunden werden:

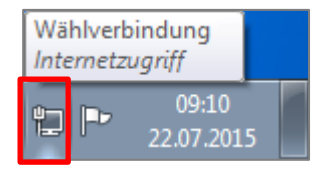

| Nicht verbunden - Es sind Verbindungen verfügbar. |    |                     |  |
|---------------------------------------------------|----|---------------------|--|
| 🕂 🔁 🧒 🧭 🔳                                         | -A | 09:30<br>22.07.2015 |  |

Abbildung 13: Verbindungssymbol bei bestehender Internetverbindung

Abbildung 14: Verbindungssymbol bei getrennter Internetverbindung

Durch Anklicken des Verbindungssymbols öffnet sich das Kontextmenü.

| Momentan verbunden n<br>Wählverbindung<br>Internetzugriff | nit: 🔩           |
|-----------------------------------------------------------|------------------|
| Einwähl- und VPN-Netzv<br>Wählverbindung                  | verke  Verbunden |
| Netzwerk- und Freig                                       | abecenter öffnen |

Abbildung 15: Anzeige der bestehenden Wählverbindung

Durch Anklicken der Wählverbindung wird die Schaltfläche Trennen bzw. Verbinden verfügbar.

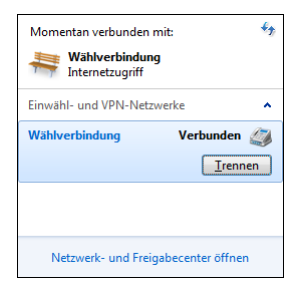

Abbildung 16: Anzeige der bestehenden Wählverbindung mit Trennen-Schaltfläche

| Nicht verbunden            | ÷,                |
|----------------------------|-------------------|
| Es sind Verbindungen v     | erfügbar.         |
| Einwähl- und VPN-Netzwerke | ^                 |
| Wählverbindung             | <u>V</u> erbinden |
|                            |                   |
| Netzwerk- und Freigabece   | nter öffnen       |

Abbildung 17: Anzeige der nicht bestehenden Wählverbindung mit Verbinden- Schaltfläche

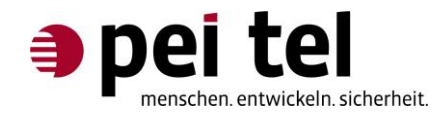

## 5 Anhang: Verbindungsdaten

Der Initialisierungsbefehl: at+cgdcont=1,"IP","APN"

Die APN und Einwählrufnummern können Sie folgender Tabelle entnehmen:

| Mobilfunkanbieter    | APN               | Einwählrufnummer |
|----------------------|-------------------|------------------|
| Telekom Deutschland  | internet.telekom  | *99#             |
| Vodafone Deutschland | web.vodafone.de   | *99#             |
| E-Plus Deutschland   | internet.eplus.de | *99#             |
| o2 Germany           | internet          | *99#             |
|                      |                   |                  |
|                      |                   |                  |
|                      |                   |                  |

Tabelle 3: APN und Einwählrufnummern

Daten weiterer Mobilfunkanbieter finden Sie im Internet.

## ENDE DES DOKUMENTES